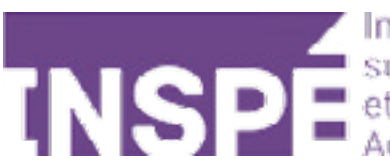

# Évaluer avec Moodle 2024 (activité devoir)

Guide de l'utilisateur du Moodle de l'INSPÉ Paris

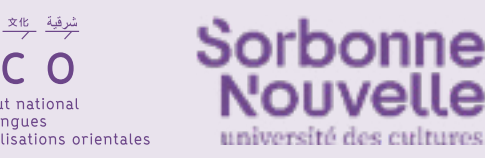

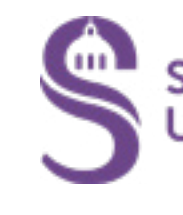

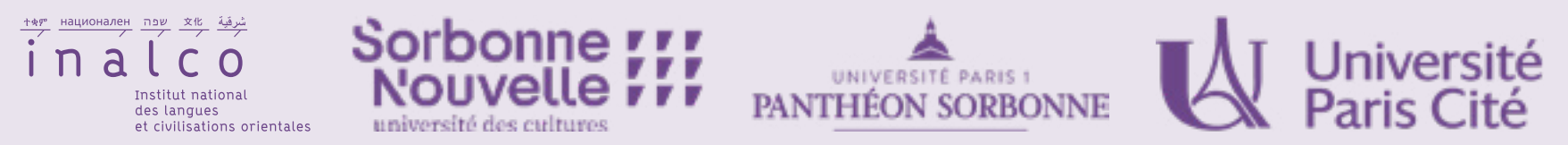

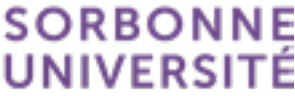

Moodle vous permet d'évaluer vos élèves de différentes façons. Dans ce tutoriel, vous verrez comment mettre en place l'activité « Devoir ».

Dans votre cours, cliquez sur ajouter une activité ou une ressource, et 😆 choisissez **« Devoir »**.

| Rechercho         | er          |                               |             |
|-------------------|-------------|-------------------------------|-------------|
| Tout              | Activités   | Ressources                    |             |
| Ateli<br>☆        | er<br>3     | Base de<br>données            | BigBlu<br>☆ |
| Classe vir<br>BBB | rtuelle     | Consultation                  | Cor<br>inte |
| Fichie            | er          | €<br>Forum<br>☆ 3             | Geo<br>5    |
| Livre             | )<br>e<br>6 | ONLYOFFICE<br>document<br>☆ € | Pi<br>☆     |
| 2                 |             |                               | 4           |

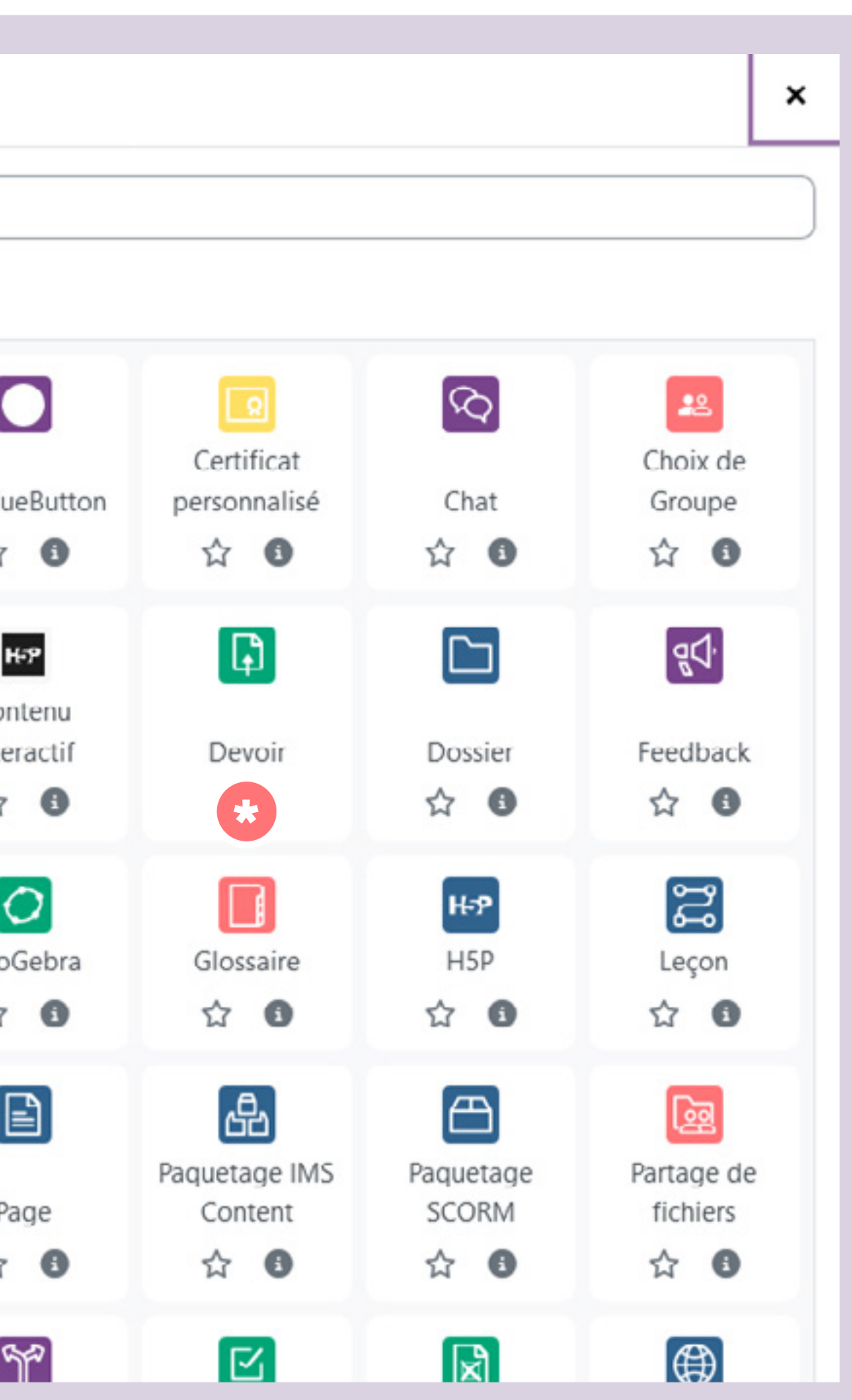

### Paramétrez votre activité :

**1** Le nom de l'activité est obligatoire,

la description est optionnelle, et vous pouvezchoisir de la faire apparaître sur la page de cours,

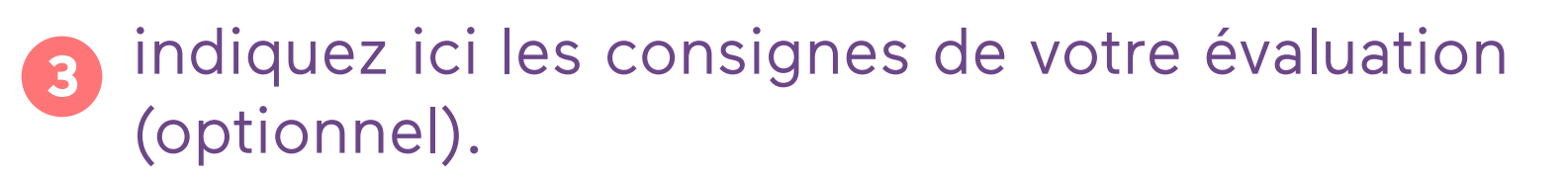

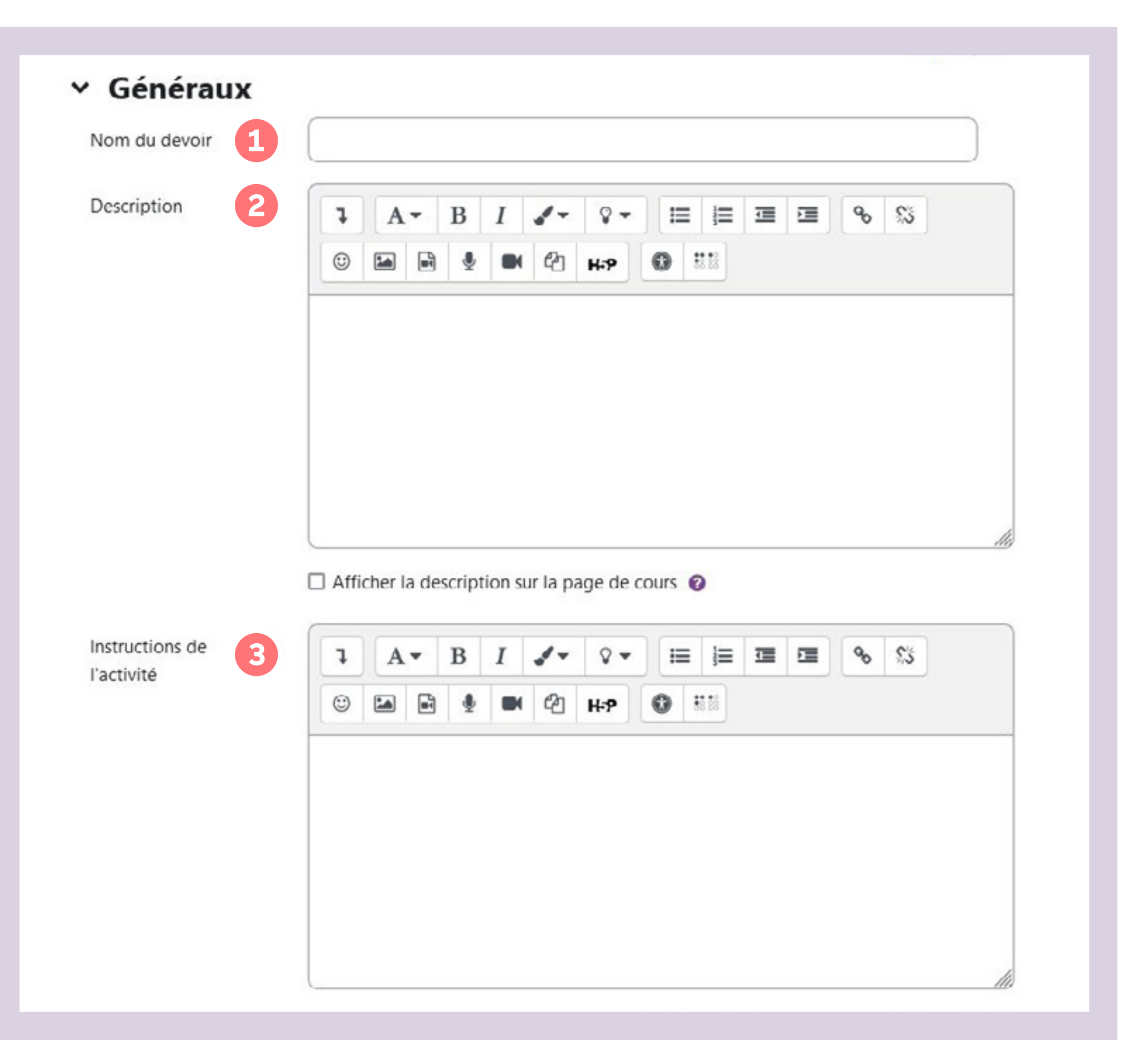

### Dans l'onglet disponibilité, vous pouvez paramétrer les dates d'accès à la zone de dépôt:

- Autoriser la remise à partir d'une certaine date et heure.
- Définir une date limite de remise : les devoirs peuvent être remis après cette date, mais seront marqués « en retard ».
- Définir une date butoir : les devoirs ne peuvent pas être rendus après cette date, sauf octroi d'une prolongation.
- Définir une date de rappel d'évaluation : cette date est pour les formateurs, afin de prioriser les notification sur le tableau de bord.

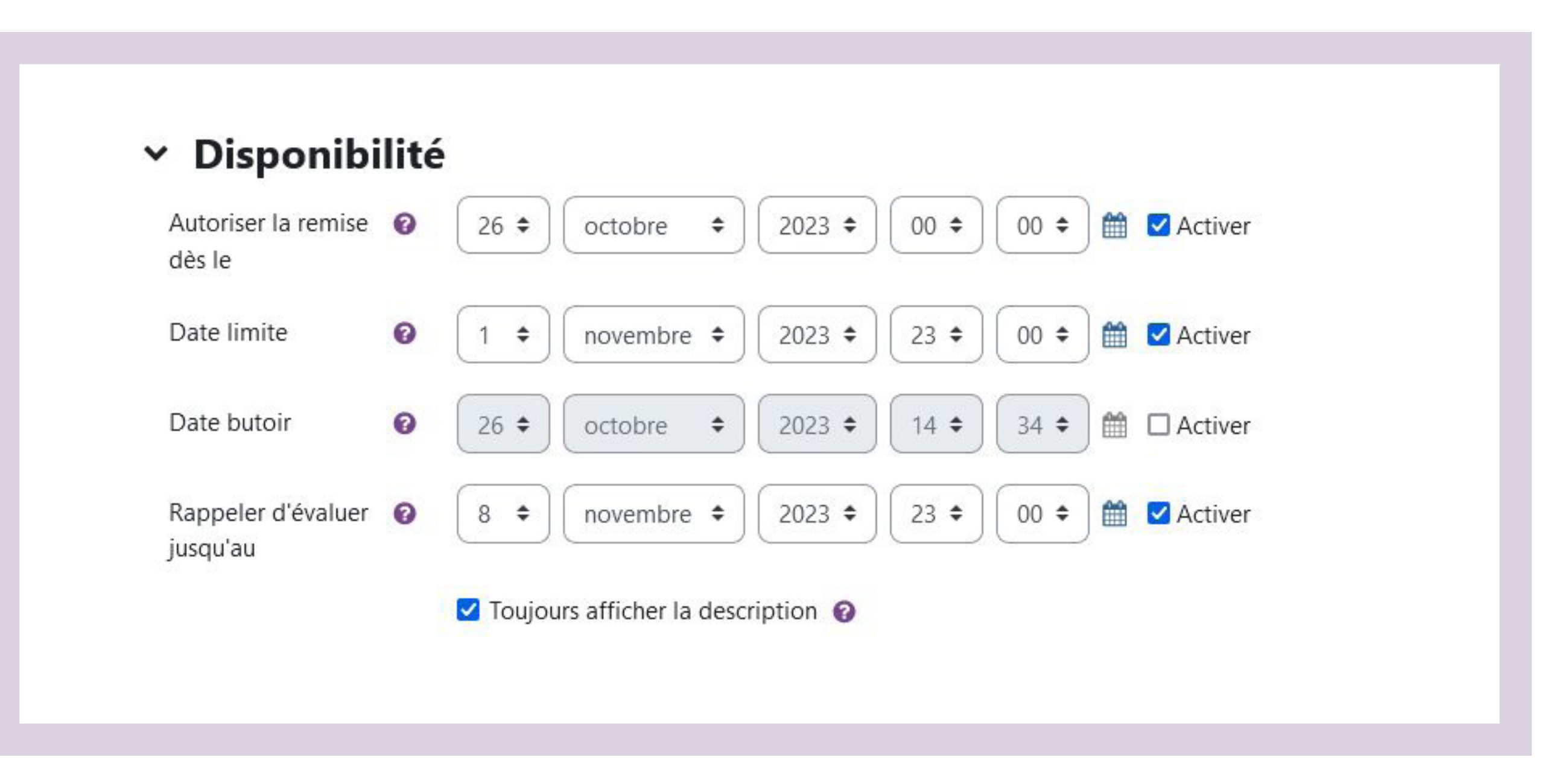

Dans l'onglet **« Type de remise »**, vous pouvez :

- Choisir si le rendu est un texte en ligne et/ou un fichier.
- Le nombre maximum de fichier autorisés par étudiant.
- maximale autorisée sur moodle.
- votre évaluation. Vous pouvez aussi choisir **«Tout type de fichiers»**.

| Types de remise                             | □ Texte en ligne 🕢 🗹 Remises de fichiers 🕜 |
|---------------------------------------------|--------------------------------------------|
| Nombre maximum<br>de fichiers à<br>remettre | 20 \$                                      |
| Taille maximale des<br>fichiers remis       | Taille limite de dépôt Site (2 Go)         |
| Types de fichiers                           | Choisir Aucune sélection                   |

• La taille maximale des fichiers remis : elle est par défaut 2Go qui est la taille

• Le type de fichier autorisés : vidéo, audio, texte... À vous de sélectionner selon

#### Paramétrez ensuite:

- **1** Le type de feedback,
- **2** Les modalités de remise des devoirs,
- 3 **Les notifications** (la façon dont vous souhaitez être informé de chaque remise).

Si vous souhaitez corriger les devoirs directement sur moodle, vous devez:

- Imposer le rendu de devoir en PDF
- Dans «Réglages de la remise des travaux» sélectionnez «NON» à «Exiger que les étudiants cliquent sur le bouton "Envoyer le devoir"» (sinon les devoirs restent en brouillon et ne peuvent pas être corrigés ou annotés)

3

| <ul> <li>Types de feedba</li> </ul>                                                    | ack | ζ                                                                                                   |
|----------------------------------------------------------------------------------------|-----|----------------------------------------------------------------------------------------------------|
| Types de feedback                                                                      |     | Feedback par commentaires  Annotation PDF  Formulaire d'évaluation hors ligne  Fichiers de feedback |
| Commentaire en ligne                                                                   | 0   | Non +                                                                                               |
| <ul> <li>Réglages de la l</li> </ul>                                                   | ren | nise des travaux                                                                                    |
| Exiger que les étudiants<br>cliquent sur le bouton envoyer                             | 0   | Non +                                                                                               |
| Demander aux étudiants<br>d'accepter la déclaration de<br>remise pour tous les devoirs | 0   | Non +                                                                                               |
| Tentatives supplémentaires                                                             | 0   | Jamais 🗢                                                                                            |
| > Réglages de rer                                                                      | nis | es en groupe                                                                                        |
| <ul> <li>Notifications</li> </ul>                                                      |     |                                                                                                    |
| Informer les évaluateurs des<br>travaux remis                                          | 0   | Non 🕈                                                                                               |
| Informer les évaluateurs des<br>travaux en retard                                      | 0   | Non 🗢                                                                                               |
| Réglages par défaut pour<br>« Notifier l'étudiant »                                    | 0   | Oui 🗢                                                                                               |

## Utiliser Compilatio pour détecter le plagiat

Sur Moodle, vous avez la possibilité d'utiliser **Compilatio, un logiciel de détection de plagiat.** 

Toujours dans les paramètres de votre activité, paramétrez l'onglet ci-contre.

Activez la détection

3

Vous avez le choix entre des analyses directes,
 programmées (dans ce cas, il faut choisir la date de l'analyse) ou manuelles.

En choisissant d'ajouter des documents à la base de données, cela signifie que **ceux-ci seront par la suite utilisés comme matériel de comparaison**.

### Plugin de détection de plagiat Compilatio

| Permettre de détecter<br>les similitudes avec<br>Compilatio             | Oui 🗢 1        |                        |
|-------------------------------------------------------------------------|----------------|------------------------|
| Lancement des analyses                                                  | Manuel \$      |                        |
| Date de l'analyse<br>(analyse programmée<br>uniquement).                | 21 🕈 février 🗢 | 2024 🗢 🚺 11 🗢 🖂 34 🗢 🛗 |
| Rendre le<br>pourcentage de<br>similitudes visible<br>par les étudiants | Jamais         | \$                     |

L'administrateur a désactivé l'affichage des rapports de similitudes aux étudiants.

| Envoyer un mail à<br>l'étudiant | 0 | Non 🗢   |
|---------------------------------|---|---------|
| Ajouter des                     | 0 | Oui 🖨 3 |
| documents dans la               |   |         |
| base de données                 |   |         |
| des documents                   |   |         |

#### Réglage des seuils d'affichage des taux de similitudes :

Indiquez les seuils que vous souhaitez utiliser, afin de faciliter le repérage des rapports d'analyse (% de textes suspects) :

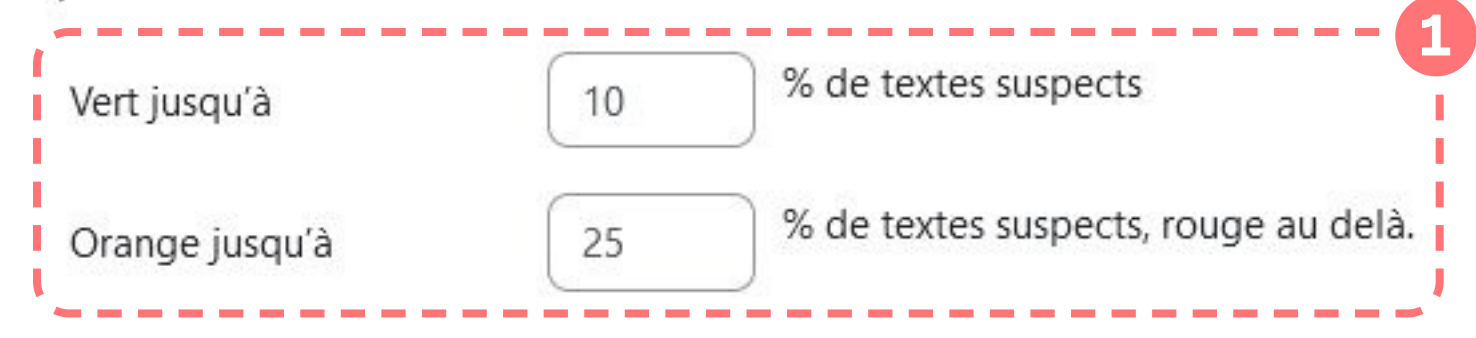

Taille maximale des documents : 100 Mo

Compilatio prend en charge la plupart des formats utilisés en bureautique et sur Internet. Les formats suivants sont acceptés :

| .CSV     | Comma Separated Values File  |   |
|----------|------------------------------|---|
| .doc     | Microsoft Word               |   |
| .docx    | Microsoft Word               |   |
| .htm     | Web Page                     |   |
| .html    | Web Page                     |   |
| .key     | IWork Presentation file      |   |
| .numbers | IWork Spreadsheet file       |   |
| .odp     | OpenDocument Presentation    |   |
| .ods     | OpenDocument Sheet           |   |
| .odt     | OpenDocument Text            |   |
| .pdf     | Adobe Portable Document File | 2 |
| .ppt     | Microsoft Powerpoint         |   |
| .pptx    | Microsoft Powerpoint         |   |
| .rtf     | Rich Text File               |   |
| .tex     | LaTeX source File            |   |
| .txt     | Plain Text File              |   |
| .xhtml   | Web Page                     |   |
| .xls     | Microsoft Excel              |   |
| .xlsx    | Microsoft Excel              |   |
| .xml     | XML File                     |   |
| .zip     | zip                          |   |
|          |                              |   |

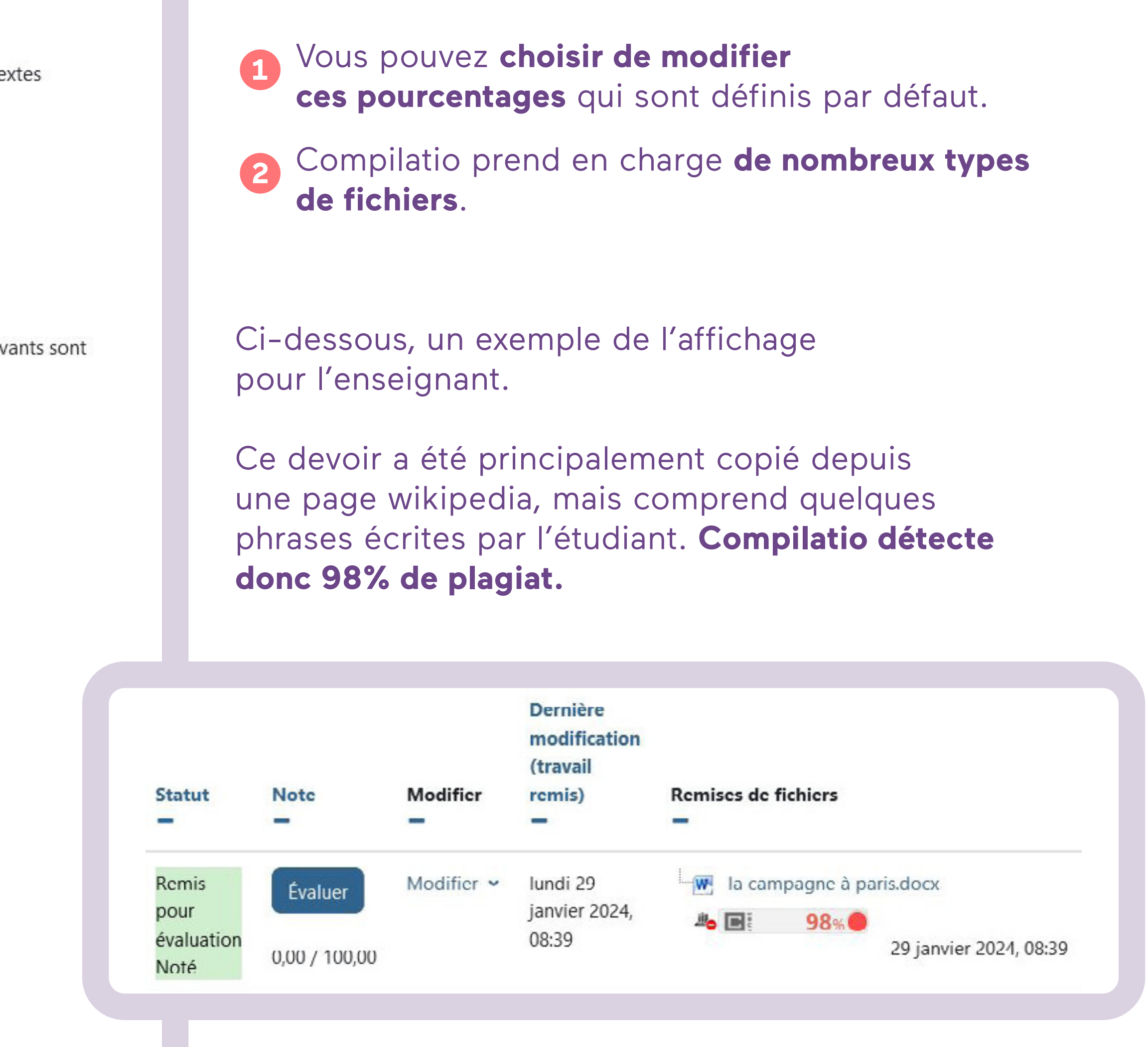

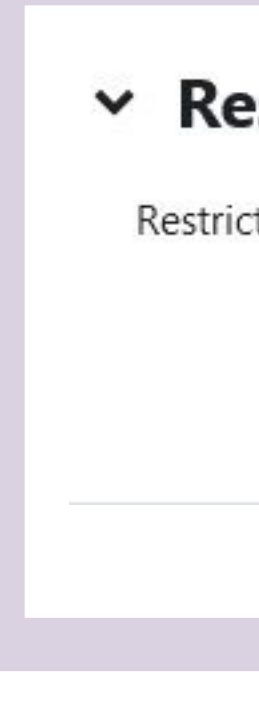

## Ajouter des restrictions d'accès à l'évaluation

Toujours dans les paramètres de votre activité, vous pouvez décider d'empêcher un étudiant ou un groupe d'étudiants d'accéder au devoir.

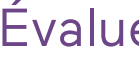

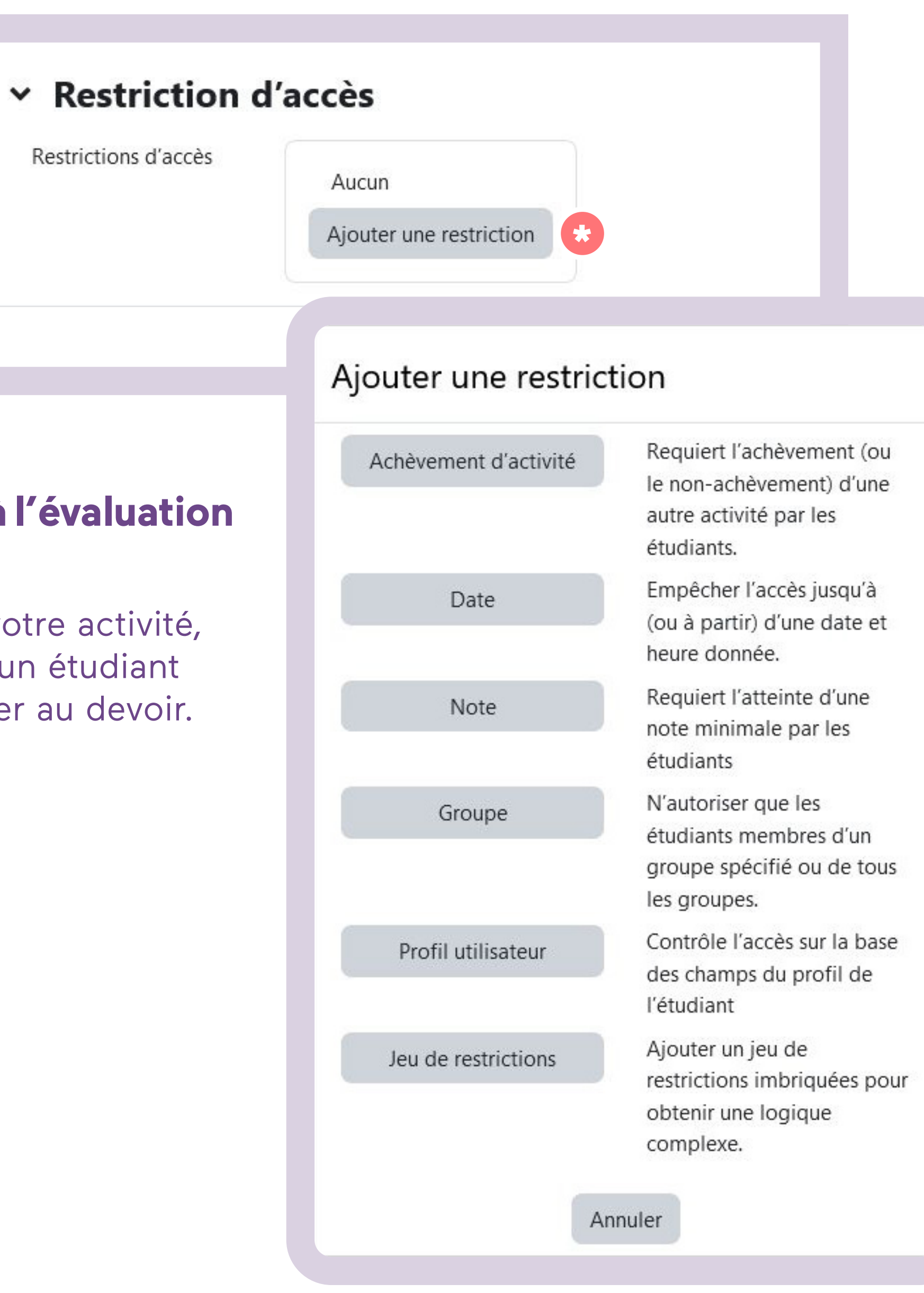

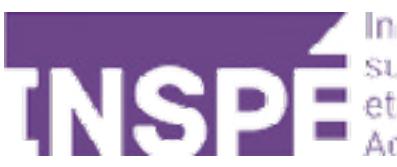

# Bravo, Vous avez terminé ce tutoriel!

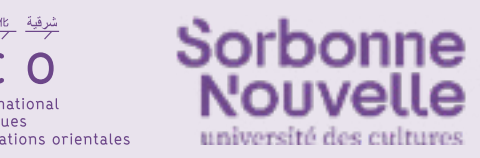

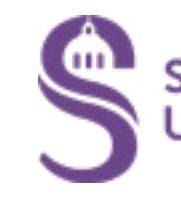

# Vous avez une question? Contactez Éléonore Madinier (eleonore.madinier@inspe-paris.fr).

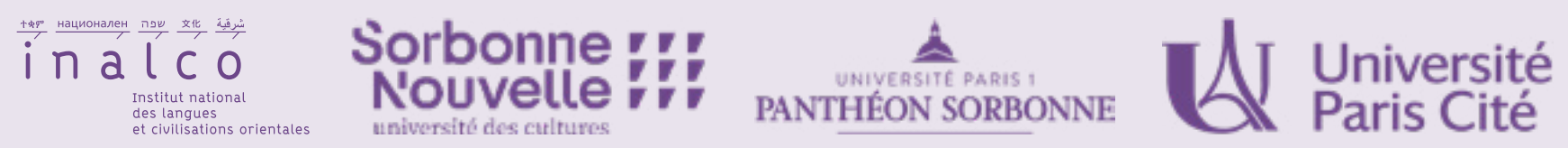

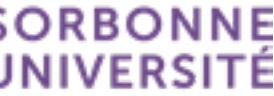